## YO DONO A MIIGLESIA

PASO 1 DESCRIPCIÓN DE LOS PASOS A REALIZAR PASO 2 12:13 5:34 94 PASO 1 Escriba en su buscador del teléfono u ordenador. CASTELLANO -**X**TANTOS PAROLA Dono a mi Iglesia Dono a mi iglesia, y pulse en su web: https://www.donoamiiglesia.es http://www.donoamiiglesia.es Donoamiiglesia.es PASO 2 DONAR A MI DONAR A MI DIÓCESIS PARROOUIA Realiza un donativo a tu parroguia, tu diócesis, Pulse en Donar a mi Parroquia. tu seminario o a la Conferencia Episcopal Escriba el Código Postal: 28905 Española. Donar a la Iglesia a golpe de clic. Seleccione: Parroquia Jesús y San Martín DONAR A DONAR A LA SEMINARIOS / > Dona a tu parroquia, diócesis... CONFERENCIA PASO 3 OTRAS EPISCOPAL NSTITUCIONES Pulse sobre la cantidad que quiera donar, o > Contacto si prefiere donar otra cantidad, escríbala. Pulse si la cantidad que quiere donar es: puntual, mensual, trimestral u anual, y por **Ciudad o Código Postal** Vas a donar a la Parroquia de ... > último pulse si es un particular o n Introduce el nombre de la ciudad o código postal de la parroquia a la que deseas hacer el PASO 4 donativo. > Donar a mi parroquia Escriba el cuestionario con todos sus datos 28905 - Getafe (Madrid) personales. (El número de D.N.I., se le solicita para, Vas a donar a la Parròquia de ... > Parroquia anualmente, poder enviarle el certificado Selecciona la parroquia a la que quieres donar. de los donativos abonados durante el año y poder desgravárselos del su I.R.P.F.) Donar a Parroquia de San ... Parroquia Jesús y San Martín 0 PASO 5 Conferencia Episcopal Española • https://www.conferenciaepiscopal.es > ... Continuar donación Cumplimente los datos de la cuenta "Dono a mi Iglesia" se renueva y bancaria, desde donde quiera abonar los donativos a la parroquia hace más <del>sencilla la</del>

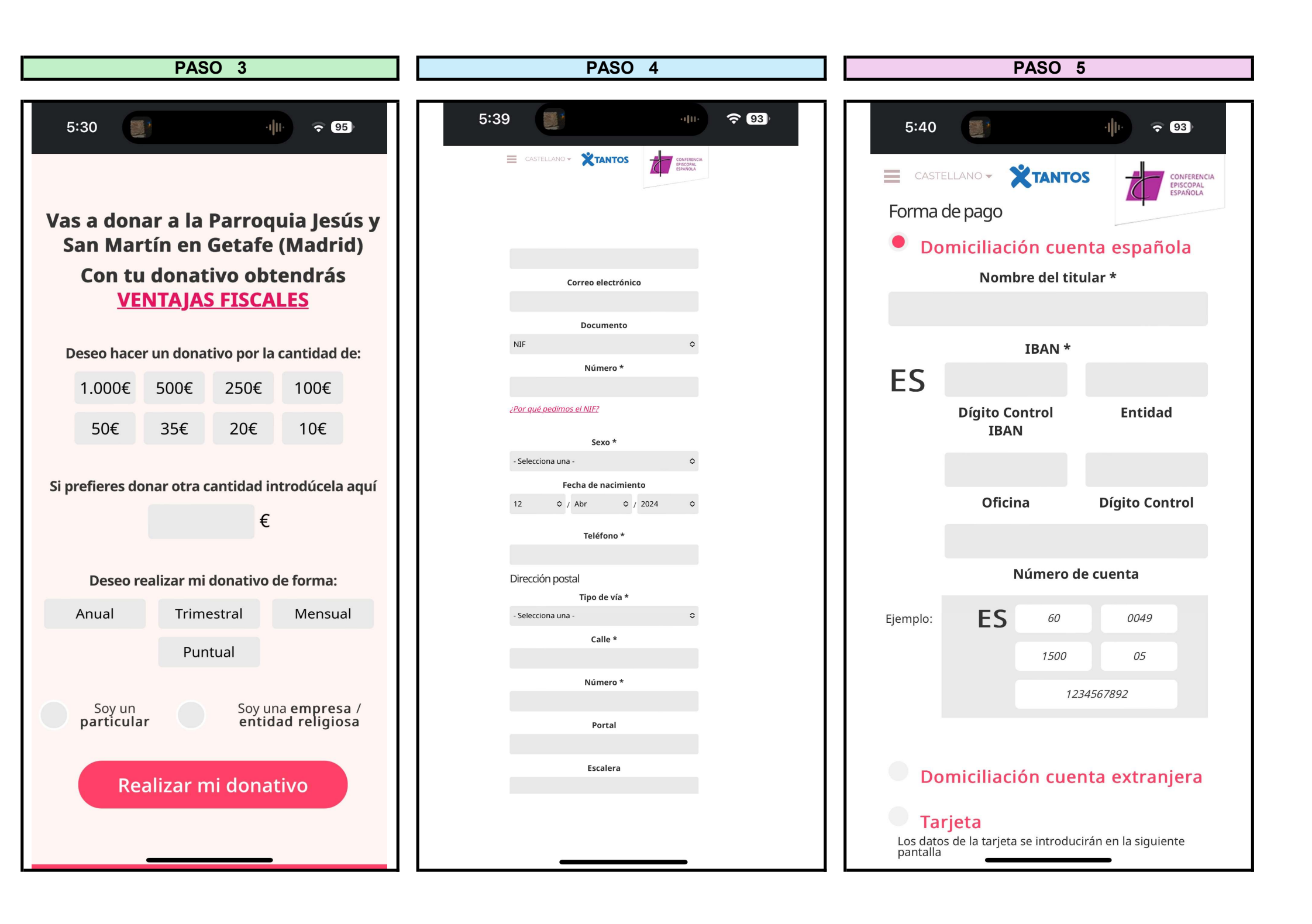